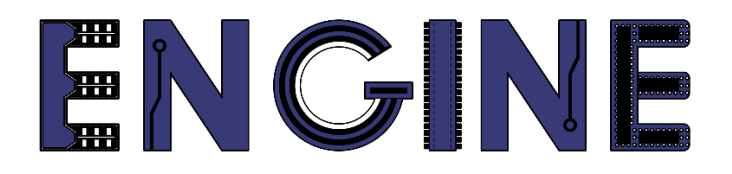

# Teaching online electronics, microcontrollers and programming in Higher Education

# Output 2: Online Course for Microcontrollers: syllabus, open educational resources

Practice leaflet: Module\_1-1 pins as outputs

#### Lead Partner: International Hellenic University (IHU)

**Authors:** Theodosios Sapounidis [IHU], Aristotelis Kazakopoulos [IHU], Aggelos Giakoumis [IHU], Sokratis Tselegkaridis [IHU]

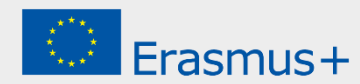

#### Declaration

This report has been prepared in the context of the ENGINE project. Where other published and unpublished source materials have been used, these have been acknowledged.

## Copyright

© Copyright 2021 - 2023 the ENGINE Consortium

Warsaw University of Technology (Poland)

International Hellenic University (IHU) (Greece)

European Lab for Educational Technology- EDUMOTIVA (Greece)

University of Padova (Italy)

University of Applied Sciences in Tarnow (Poland)

All rights reserved.

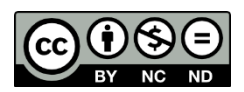

This document is licensed to the public under a Creative Commons Attribution-NonCommercial-NoDerivatives 4.0 International License.

#### **Funding Disclaimer**

This project has been funded with support from the European Commission. This report reflects the views only of the author, and the Commission cannot be held responsible for any use which may be made of the information contained therein.

## **Table of Contents**

| xecutive summary                       | 4 |
|----------------------------------------|---|
| Chapter 1: Overview                    | 5 |
| Chapter 2: Activities                  | 8 |
| 2.1 Activity 1. Buzzer and LED         | 8 |
| 2.2 Activity 2. RGB LED1               | 3 |
| 2.3 Activity 3. Seven segment display1 | 7 |
| Chapter 3: Recapitulation 2            | 5 |
| 2eferences                             | 6 |

### **Executive summary**

In this Module we will use Arduino Uno pins as outputs to activate light or sound indicators.

# Chapter 1: **Overview**

#### Table 1. Overview

| Title / short<br>summary         | Pins as outputs: Buzzer, LEDs and 7 segment display                                                                                                    |
|----------------------------------|----------------------------------------------------------------------------------------------------|
| Expected<br>learning<br>outcomes | <ul> <li>Students completing the course will be able to:</li> <li>Recognize basic Arduino Uno functions and programming structures</li> <li>Understand the define of pins as output</li> <li>Design and implement simple circuits with LED, buzzer and 7 segment display</li> </ul>                                                                                                    |
| Keywords                         | Output pins, LED, Buzzer, 7 segment display                                                                                                    |
| Duration                         | <ul> <li>The duration of the module_1-1 is 3 hours</li> <li>Module_1-1 slides - 30 minutes</li> <li>1st activity: Buzzer and LED - 50 minutes. Components are connected to the Arduino Uno to produce audio and visual alerts</li> <li>2nd activity: RGB LED - 50 minutes. Creating different colors through RGB LED</li> <li>3rd activity: 7 segment display - 50 minutes. Counter development showing from 0 to 9</li> </ul> |

| Involved                                     | <ul> <li>The students:</li> <li>Take part in activities</li> <li>Complete code or circuit</li> <li>Answer questionnaires</li> </ul> The teachers: <ul> <li>Show the presentation of the module</li> <li>Answer questions</li> <li>Point out the tips</li> <li>Encourage participation and discussion</li> </ul>                                                            |
|----------------------------------------------|----------------------------------------------------------------------------------------------------|
| Assignment                                   | The module_1-1 includes:<br>• 2 Open Projects                                                                                                    |
| Educational<br>tools and<br>equipment        | <ul><li>Material: PC</li><li>Software: browser, Tinkercad</li></ul>                                                                                                    |
| Prerequisites /<br>pre-existing<br>knowledge | <ul> <li>Students should have knowledge of wiring electronic components in breadboard (link1)</li> <li>Students should have basic programming knowledge in C language (link2)</li> <li>Students should be familiar with the Tinkercad environment (link3, tutorial video)</li> <li>Students should have studied the educational material (slides) of Module_1-1</li> </ul> |

| Educational content | <ul> <li>Accompanying material:</li> <li>Module_1-1 slides</li> <li>Module_1-1 Evaluation leaflet</li> <li>Module_1-1 Open Projects</li> </ul>                                                                                                    |
|---------------------|----------------------------------------------------------------------------------------------------|
| Tips                | <ul> <li>Tip1. Some components have polarity, and if connected incorrectly the circuit will not work</li> <li>Tip2. Each program must include the setup () and loop () functions</li> <li>Tip3. There are ON / OFF buzzer, but also buzzer that work with frequencies (link4)</li> <li>Tip4. The RGB LED in Tinkercad is a common cathode</li> <li>Tip5. A 7 segment display can be a common cathode or a common anode</li> </ul> |

#### Chapter 2: Activities

#### 2.1 Activity 1. Buzzer and LED

This activity utilizes Arduino Uno output pins to generate audio and / or visual alerts. The activity is divided into 3 parts: a) use of buzzer, b) use of LED, c) use of buzzer and LED.

In this part the aim is to turn a buzzer on and off every 2.5 seconds. Step 1. Draw the circuit in Tinkercad. A buzzer is connected to the Activity 1a Arduino Uno (15 minutes) Step 2. Write the microcontroller code Step 3. Simulate the circuit and test it Draw the next circuit in Tinkercad. Step 1 (5 minutes) A1 A2 A3 A4 Figure 1. Buzzer connection

Table 2.Activity 1

|                             | Study the code and write it on the microcontroller:                                                                                                    |
|-----------------------------|----------------------------------------------------------------------------------------------------|
|                             | /* Buzzer                                                                                                    |
| Step 2                      | Circuit Connections:<br>PIN_4 => Buzzer_Positive - Buzzer_Negative = ><br>Resistor 100Ω => Gnd<br>*/                                                                                                    |
|                             | <pre>//The setup() function initializes and sets the initial values //It will only run once after each powerup or reset void setup() {</pre>                                                                                                    |
| (8 minutes)                 | <pre>//Configures the PIN_4 to behave as output pinMode(4, OUTPUT); }</pre>                                                                                                    |
|                             | <pre>//This function loops consecutively<br/>void loop()<br/>{<br/>digitalWrite(4, HIGH); //Write a HIGH value (5V)<br/>to digital pin 4 - Buzzer on<br/>delay(2500); // Pauses the program for 2500<br/>milliseconds<br/>digitalWrite(4, LOW); //Write a LOW value (0V)<br/>to digital pin 4 - Buzzer off<br/>delay(2500); // Wait for 2500 milliseconds<br/>}</pre> |
| Step 3<br>(2 minutes)       | Run the simulation and check the correct operation of the circuit                                                                                                    |
| Activity 1b<br>(15 minutes) | In this part the aim is to turn on and off an LED every 1 second.<br><b>Step 1</b> . Draw the circuit in Tinkercad. A LED is connected to the<br>Arduino Uno<br><b>Step 2</b> . Write the microcontroller code<br><b>Step 3</b> . Simulate the circuit and test it                                                                                                    |

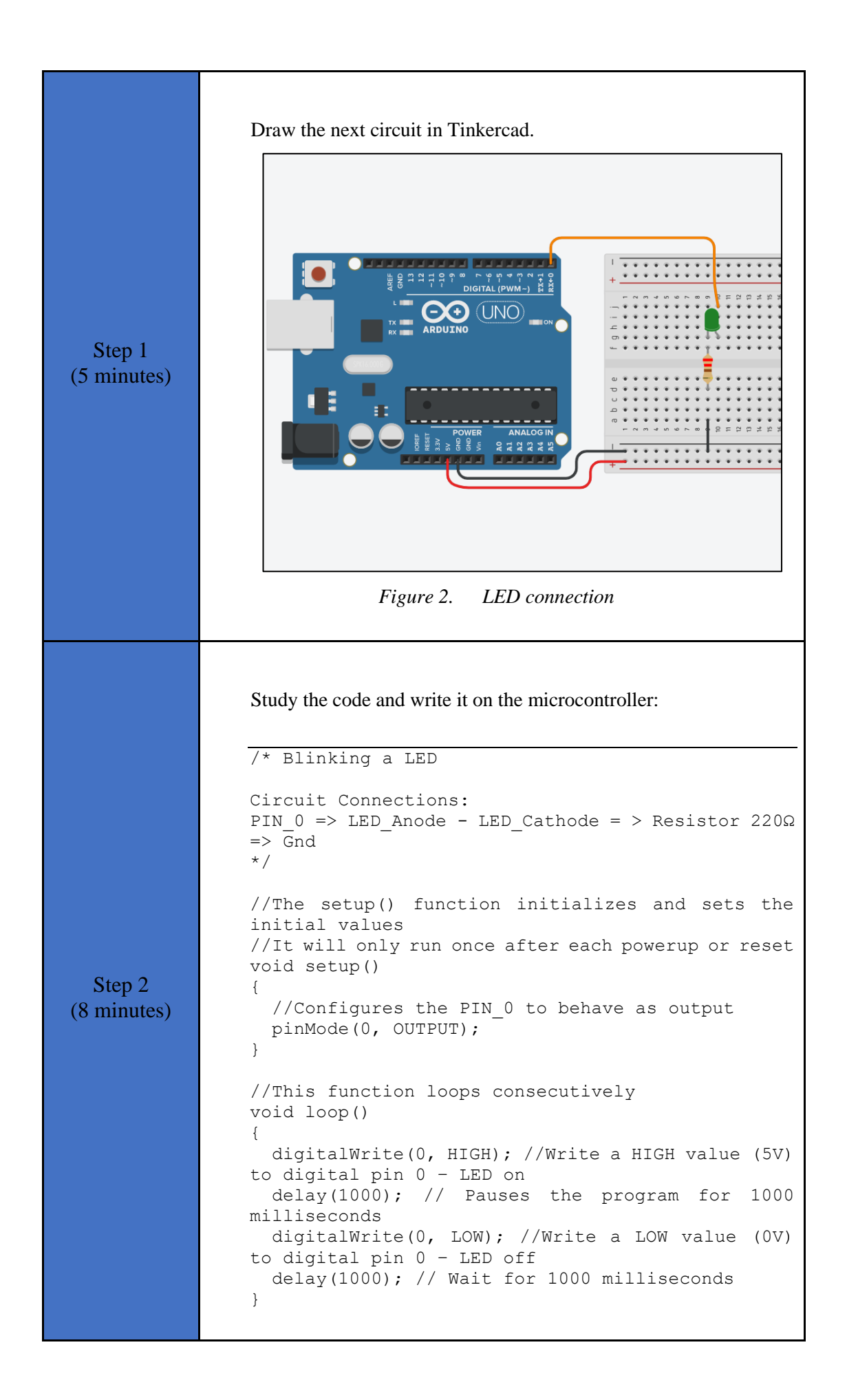

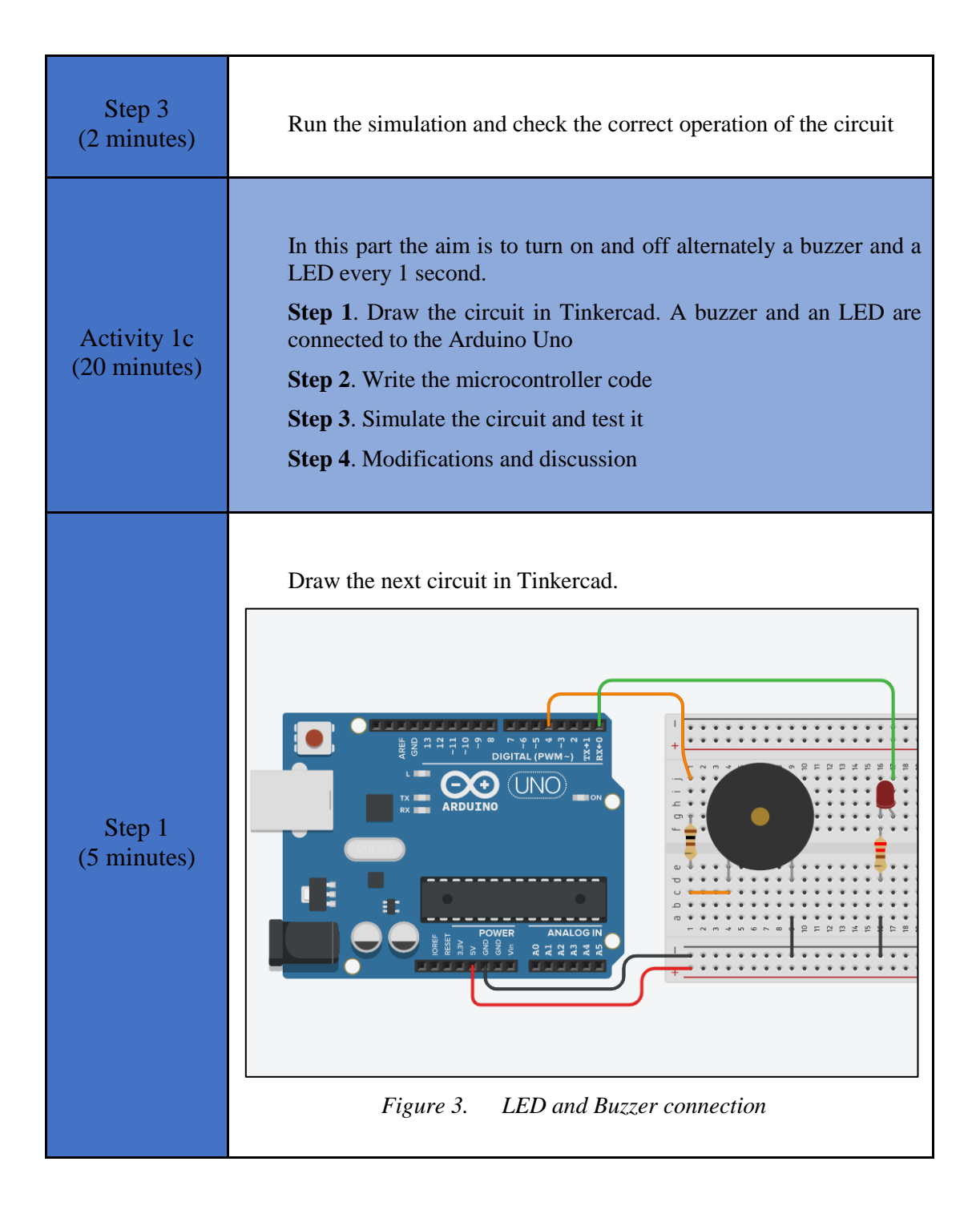

| Step 2<br>(8 minutes) | <pre>Study the code and write it on the microcontroller. The 2 missing<br/>lines must be completed:<br/>/* LED and Buzzer<br/>Circuit Connections:<br/>PIN_0 =&gt; LED_Anode - LED_Cathode = &gt; Resistor 220Ω<br/>=&gt; Gnd<br/>PIN_4 =&gt; Buzzer_Positive - Buzzer_Negative = &gt;<br/>Resistor 100Ω =&gt; Gnd<br/>*/<br/>//The setup() function initializes and sets the<br/>initial values<br/>//It will only run once after each powerup or reset<br/>void setup()<br/>{<br/>//Configures the PIN_0 and the PIN_4 to behave<br/>as outputs<br/>pinMode(0, OUTPUT);<br/>=&gt; //complete the line<br/>}<br/>//This function loops consecutively</pre> |
|-----------------------|----------------------------------------------------------------------------------------------------|
|                       | <pre>//This function foops consecutively<br/>void loop()<br/>{<br/>=&gt;</pre>                                                                                                    |
| Step 3<br>(2 minutes) | Run the simulation and check the correct operation of the circuit                                                                                                    |
| Step 4<br>(5 minutes) | <ul> <li>Suggested modifications and discussion:</li> <li>Replace the LED resistor with a new 10Ω resistor. Run the simulation. What do you notice?</li> <li>Replace the LED resistor with a new 10KΩ resistor. Run the simulation. What do you notice?</li> <li>Invert the LED. Run the simulation. What do you notice?</li> </ul>                                                                                                    |

#### 2.2 Activity 2. RGB LED

This activity utilizes Arduino Uno output pins to drive an RGB LED. The activity is divided into 2 parts: a) RGB LED vs LED, b) RGB LED.

| Activity 2a<br>(25 minutes) | In this part the aim is to operate an RGB LED and compare it to a simple LED. More specifically, the RGB LED changes color between the three primary colors every second, while the simple LED lights up permanently.<br><b>Step 1</b> . Draw the circuit in Tinkercad. An RGB LED and a simple LED are connected to the Arduino Uno<br><b>Step 2</b> . Write the microcontroller code |
|-----------------------------|----------------------------------------------------------------------------------------------------|
|                             | Step 3. Simulate the circuit and test it                                                                                                    |
| Step 1<br>(8 minutes)       | <text></text>                                                                                                    |

Table 3.Activity 2

```
Study the code and write it on the microcontroller:
                  /* RGB LED vs LED
                 Circuit Connections:
                 PIN 12 => LED Anode - LED Cathode = > Resistor 220\Omega
                 => Gnd
                 PIN 9
                         => Resistor 220\Omega => Red pin of RGB LED
                 PIN^{-}11 \Rightarrow Resistor 220\Omega \Rightarrow Blue pin of RGB LED
                 PIN 10 => Resistor 220\Omega => Green pin of RGB LED
                  */
                  #define R pin 9
                                              //give the name "R pin"
                 to PIN 9
                                             //give the name "G pin"
                  #define G pin 11
                 to PIN 11
                                             //give the name "B pin"
                  #define B pin 10
                 to PIN 10
                  #define LED pin 12 //give the name "LED pin"
                 to PIN 12
                  //The setup() function initializes and sets the
                 initial values
                 //It will only run once after each powerup or reset
                 void setup()
                    //Configures the PIN 9, PIN 10, PIN 11 and
                 PIN 12 to behave as outputs
  Step 2
                   pinMode(R pin, OUTPUT);
(15 minutes)
                   pinMode(G pin, OUTPUT);
                   pinMode(B pin, OUTPUT);
                   pinMode(LED pin, OUTPUT);
                  }
                 //This function loops consecutively
                 void loop()
                  {
                    digitalWrite(LED pin, HIGH); //Write a HIGH
                 value (5V) to digital pin 12 - LED on
                    //red color for RGB = > R=255, G=0, B=0
                    analogWrite(R pin, 255); //Write 100% PWM to pin
                  9
                    analogWrite(G pin, 0); //Write 0% PWM to pin 11
                    analogWrite(B pin, 0); //Write 0% PWM to pin 10
                                             // Wait for 1 second
                    delay(1000);
                    //green color for RGB = > R=0, G=255, B=0
                    analogWrite(R_pin, 0); //Write 0% PWM to pin 9
                    analogWrite (G pin, 255); //Write 100% PWM to pin
                  11
                    analogWrite(B pin, 0); //Write 0% PWM to pin 10
                    delay(1000);
                                             // Wait for 1 second
                    //blue color = > RGB=0, 0, 255
                    analogWrite(R_pin, 0); //Write 0% PWM to pin 9
analogWrite(G_pin, 0); //Write 0% PWM to pin 11
                    analogWrite(B_pin, 255); //Write 100% PWM to pin
                  10
```

|                             | <pre>delay(1000); // Wait for 1 second }</pre>                                                                                                    |
|-----------------------------|----------------------------------------------------------------------------------------------------|
| Step 3<br>(2 minutes)       | Run the simulation and check the correct operation of the circuit                                                                                                    |
| Activity 2b<br>(25 minutes) | <ul> <li>In this part the aims is to operate an RGB LED, calling a function. Every 1 second the RGB LED changes color between: red, green, blue, magenta, yellow, white, silver, purple.</li> <li>Step 1. Draw the circuit in Tinkercad. An RGB LED is connected to the Arduino Uno</li> <li>Step 2. Write the microcontroller code</li> <li>Step 3. Simulate the circuit and test it</li> <li>Step 4. Modifications and discussion</li> </ul> |
| Step 1<br>(8 minutes)       | <text></text>                                                                                                    |

```
Study the code and write it on the microcontroller:
                 /* RGB LED
                 Circuit Connections:
                 PIN 9 => Resistor 220\Omega => Red pin of RGB LED
                 PIN 11 => Resistor 220\Omega => Blue pin of RGB LED
                 PIN 10 => Resistor 220\Omega => Green pin of RGB LED
                 */
                                   //give the name "R pin" to PIN 9
                 #define R pin 9
                 #define G pin 11 //give the name "G pin" to PIN 11
                 #define B pin 10 //give the name "B pin" to PIN 10
                 //The setup() function initializes and sets the
                 initial values
                 //It will only run once after each powerup or reset
                 void setup()
                 {
                   //Configures the PIN 9, PIN 10, PIN 11 to behave
                 as outputs
                   pinMode(R pin, OUTPUT);
                   pinMode(G pin, OUTPUT);
                   pinMode(B pin, OUTPUT);
                 }
                 //This function loops consecutively
  Step 2
                 void loop()
                 {
(10 minutes)
                   set RGB(255, 0, 0);
                   // call the function for the red color
                   delay(1000);
                                    // Wait for 1 second
                   set RGB(0, 255, 0);
                   // call the function for the green color
                                      // Wait for 1 second
                   delay(1000);
                   set RGB(0, 0, 255);
                   // call the function for the blue color
                                      // Wait for 1 second
                   delay(1000);
                   set RGB(255, 0, 255);
                   // call the function for the magenta color
                                          // Wait for 1 second
                   delay(1000);
                   set RGB(255, 255, 0);
                   // call the function for the yellow color
                                          // Wait for 1 second
                   delay(1000);
                   set RGB(255, 255, 255);
                   // call the function for the white color
                   delay(1000);
                                      // Wait for 1 second
                   set RGB(192, 192, 192);
                   // call the function for the silver color
                                      // Wait for 1 second
                   delay(1000);
                   set RGB(128, 0, 128);
                   // call the function for the purple color
```

|                       | <pre>delay(1000); // Wait for 1 second } //This function set values in the RGB LED void set_RGB(int R_value, int G_value, int B_value) {     analogWrite(R_pin, R_value);     //set a value (from 0 to 255) in PIN_9     analogWrite(G_pin, G_value);     //set a value (from 0 to 255) in PIN_11     analogWrite(B_pin, B_value);     //set a value (from 0 to 255) in PIN_10 }</pre> |
|-----------------------|----------------------------------------------------------------------------------------------------|
| Step 3<br>(2 minutes) | Run the simulation and check the correct operation of the circuit                                                                                                    |
| Step 4<br>(5 minutes) | <ul> <li>Suggested modifications and discussion:</li> <li>Can the RGB LED be connected to pins 0, 1, 2? Try it. What do you notice?</li> </ul>                                                                                                    |

#### 2.3 Activity 3. Seven segment display

This activity utilizes Arduino Uno output pins to drive a seven-segment display.

Table 4.Activity 3

| Activity 3<br>(50 minutes) | <ul> <li>The seven-segment display counts from 0 to 9, increasing the number every second.</li> <li>Step 1. Draw the circuit in Tinkercad. A seven-segment display is connected to the Arduino Uno</li> <li>Step 2. Write the microcontroller code</li> <li>Step 3. Simulate the circuit and test it</li> <li>Step 4. Modifications and discussion</li> </ul> |
|----------------------------|----------------------------------------------------------------------------------------------------|
|----------------------------|----------------------------------------------------------------------------------------------------|

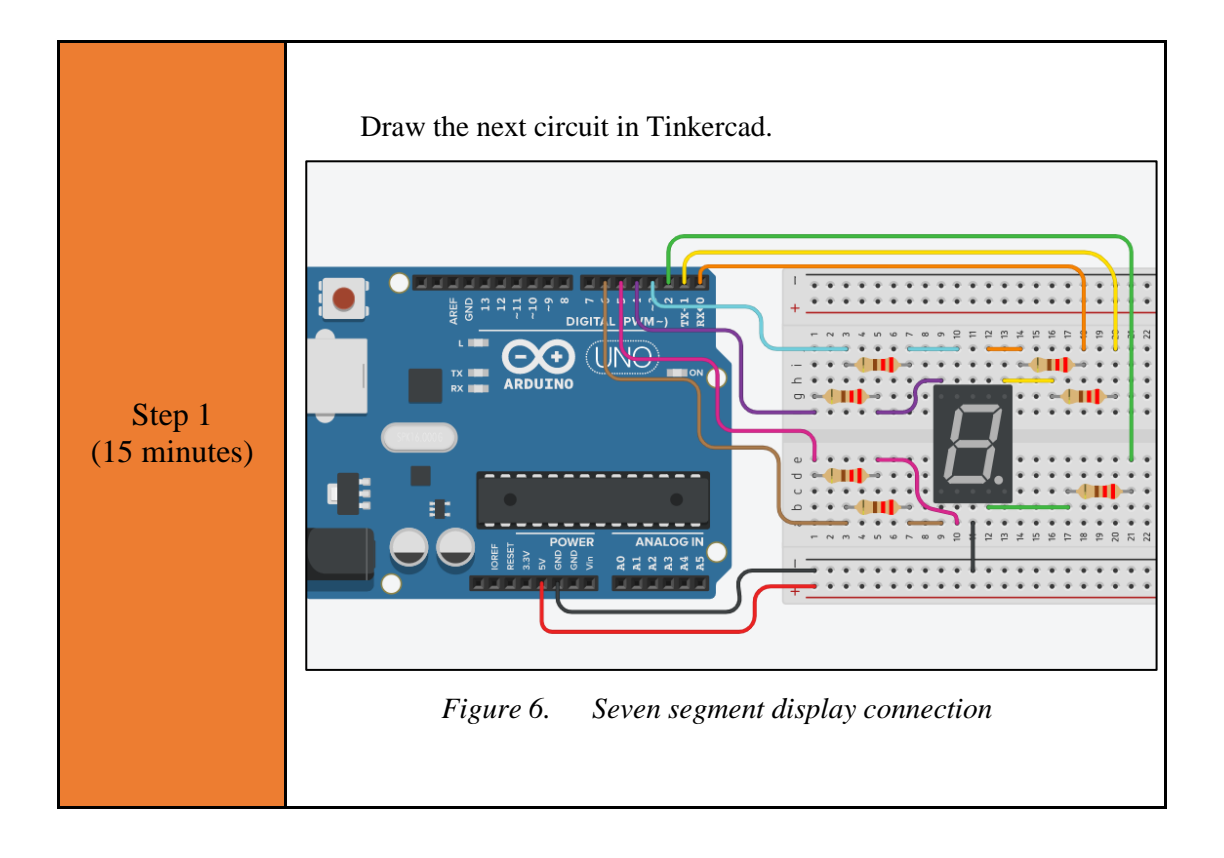

```
Study the code and write it on the microcontroller:
                 /* Seven segment display
                 Circuit Connections:
                 Seven segment common Cathode = > Gnd
                 PIN 0 => Resistor 220\Omega => Segment a
                 PIN 1 => Resistor 220\Omega => Segment b
                 PIN 2 => Resistor 220\Omega => Segment c
                 PIN 3 => Resistor 220\Omega => Segment f
                 PIN 4 => Resistor 220\Omega => Segment g
                 PIN 5 => Resistor 220\Omega => Segment d
                 PIN 6 => Resistor 220\Omega => Segment e
                 */
                 #define A pin 0 //give the name "A pin" to PIN 0
                 #define B pin 1 //give the name "B pin" to PIN 1
                 #define C pin 2 //give the name "C pin" to PIN 2
                 #define D pin 5 //give the name "D pin" to PIN 5
                 #define E pin 6 //give the name "E pin" to PIN 6
                 #define F_pin 3 //give the name "F_pin" to PIN 3
                 #define G pin 4 //give the name "G pin" to PIN 4
                 //The setup() function initializes and sets the
                 initial values
                 //It will only run once after each powerup or reset
                 void setup() {
                   pinMode(A pin, OUTPUT);
  Step 2
                   //Configure the PIN 0 to behave as output
(25 minutes)
                   pinMode(B pin, OUTPUT);
                   //Configure the PIN 1 to behave as output
                   pinMode(C pin, OUTPUT);
                   //Configure the PIN 2 to behave as output
                   pinMode(D_pin, OUTPUT);
                   //Configure the PIN 5 to behave as output
                   pinMode(E_pin, OUTPUT);
                   //Configure the PIN 6 to behave as output
                   pinMode(F pin, OUTPUT);
                   //Configure the PIN 3 to behave as output
                   pinMode(G pin, OUTPUT);
                   //Configure the PIN 4 to behave as output
                 }
                 //This function loops consecutively
                 void loop() {
                   for (int i=0; i<10; i++) {
                     sevenSegment(i);
                  //call the function and pass a number from 0 to 9
                     delay(1000);
                  //wait for 1 second
                   }
                 //This function activates and deactivates the
                 segments
                 //so the numbers appear on the display
                 void sevenSegment (int selection) {
                   switch(selection) {
                   case 0:
```

| /* display 0                          |
|---------------------------------------|
|                                       |
|                                       |
|                                       |
|                                       |
| _                                     |
|                                       |
| */                                    |
| digitalWrite(A pin, HIGH);            |
| //activate segment A                  |
|                                       |
| algitalWrite(B_pin, HiGH);            |
| //activate segment B                  |
| <pre>digitalWrite(C pin, HIGH);</pre> |
| (/activate segment C                  |
|                                       |
| digitalWrite(D_pin, HIGH);            |
| //activate segment D                  |
| digitalWrite(E pin, HIGH):            |
|                                       |
| //activate segment E                  |
| <pre>digitalWrite(F pin, HIGH);</pre> |
| //activate_segment_F                  |
| digital Waita (Chain I OW)            |
| arguarwire(G_pin, LOW);               |
| //deactivate segment G                |
| break;                                |
|                                       |
| 1                                     |
| case 1:                               |
| /* display 1                          |
|                                       |
|                                       |
|                                       |
|                                       |
|                                       |
| * /                                   |
| digital Waita (A pin IOW).            |
| digital write (A_pin, LOW);           |
| //deactivate segment A                |
| <pre>digitalWrite(B pin, HIGH);</pre> |
| //activate segment B                  |
|                                       |
| digitalwrite(C_pin, HiGH);            |
| //activate segment C                  |
| digitalWrite(D pin, LOW);             |
| (deactivate segment D                 |
| //deactivate segment D                |
| digitalWrite(E_pin, LOW);             |
| //deactivate segment E                |
| digitalWrite(F pip. LOW):             |
| //dopatizato commont E                |
| //deactivate segment F                |
| <pre>digitalWrite(G_pin, LOW);</pre>  |
| //deactivate segment G                |
| break:                                |
| orcan,                                |
|                                       |
| case 2:                               |
| /* display 2                          |
| _                                     |
|                                       |
|                                       |
| -                                     |
|                                       |
| ·                                     |
| / بد                                  |
| * /                                   |
| <pre>digitalWrite(A_pin, HIGH);</pre> |
| //activate segment A                  |
| digitalWrite (B pin HTCU).            |
| ατgrtarwrrte(b_prn, nrGn),            |
| //activate segment B                  |
| <pre>digitalWrite(C pin, LOW);</pre>  |
| //deactivate segment C                |
| digitalWrite(D pin UTCU).             |
|                                       |
| //activate segment D                  |
| digitalWrite(E pin, HIGH);            |

| //activate segment E                                                                                                    |  |
|----------------------------------------------------------------------------------------------------|--|
| digitalWrite(F pin, LOW);                                                                                                    |  |
| //deactivate segment F                                                                                                    |  |
| digitalWrite(G pin, HIGH);                                                                                                    |  |
| //activate segment G                                                                                                    |  |
| break:                                                                                                    |  |
|                                                                                                    |  |
| case 3.                                                                                                    |  |
| /* display 3                                                                                                    |  |
| / display 5                                                                                                    |  |
|                                                                                                    |  |
|                                                                                                    |  |
|                                                                                                    |  |
|                                                                                                    |  |
| * /                                                                                                    |  |
| ^/                                                                                                    |  |
| ((attinute (A_pin, High);                                                                                                    |  |
| //activate segment A                                                                                                    |  |
| digitalWrite(B_pin, HIGH);                                                                                                    |  |
| //activate segment B                                                                                                    |  |
| digitalWrite(C_pin, HIGH);                                                                                                    |  |
| //activate segment C                                                                                                    |  |
| digitalWrite(D_pin, HIGH);                                                                                                    |  |
| //activate segment D                                                                                                    |  |
| digitalWrite(E_pin, LOW);                                                                                                    |  |
| //deactivate segment E                                                                                                    |  |
| <pre>digitalWrite(F_pin, LOW);</pre>                                                                                                    |  |
| //deactivate segment F                                                                                                    |  |
| <pre>digitalWrite(G_pin, HIGH);</pre>                                                                                                    |  |
| //activate segment G                                                                                                    |  |
| break;                                                                                                    |  |
|                                                                                                    |  |
| case 4:                                                                                                    |  |
| /* displav 4                                                                                                    |  |
| ·                                                                                                    |  |
| ,                                                                                                    |  |
|                                                                                                    |  |
|                                                                                                    |  |
|                                                                                                    |  |
|                                                                                                    |  |
| *                                                                                                    |  |
| <pre>/ I   / - / / digitalWrite(A_pin, LOW);</pre>                                                                                                    |  |
| <pre>// I // I // I // I // I // I // I //</pre>                                                                                                    |  |
| <pre>// I // I // I // I // I // I // I //</pre>                                                                                                    |  |
| <pre>// I // I // I // I // I // I // I //</pre>                                                                                                    |  |
| <pre>// I // I // I // I // I // I // I //</pre>                                                                                                    |  |
| <pre>// Interpresent of the segment A digitalWrite(A_pin, LOW); //deactivate segment A digitalWrite(B_pin, HIGH); //activate segment B digitalWrite(C_pin, HIGH); //activate segment C</pre>                                                                                                    |  |
| <pre>// Interpres/ I //  //  //  //  //  //  //  //  //</pre>                                                                                                    |  |
| <pre>// digitalWrite(A_pin, LOW);<br/>//deactivate segment A<br/>digitalWrite(B_pin, HIGH);<br/>//activate segment B<br/>digitalWrite(C_pin, HIGH);<br/>//activate segment C<br/>digitalWrite(D_pin, LOW);<br/>//deactivate segment D</pre>                                                                                                    |  |
| <pre>*/ digitalWrite(A_pin, LOW); //deactivate segment A digitalWrite(B_pin, HIGH); //activate segment B digitalWrite(C_pin, HIGH); //activate segment C digitalWrite(D_pin, LOW); //deactivate segment D digitalWrite(E_pin, LOW);</pre>                                                                                                    |  |
| <pre>// digitalWrite(A_pin, LOW);<br/>//deactivate segment A<br/>digitalWrite(B_pin, HIGH);<br/>//activate segment B<br/>digitalWrite(C_pin, HIGH);<br/>//activate segment C<br/>digitalWrite(D_pin, LOW);<br/>//deactivate segment D<br/>digitalWrite(E_pin, LOW);<br/>//deactivate segment E</pre>                                                                                                    |  |
| <pre>// digitalWrite(A_pin, LOW);<br/>//deactivate segment A<br/>digitalWrite(B_pin, HIGH);<br/>//activate segment B<br/>digitalWrite(C_pin, HIGH);<br/>//activate segment C<br/>digitalWrite(D_pin, LOW);<br/>//deactivate segment D<br/>digitalWrite(E_pin, LOW);<br/>//deactivate segment E<br/>digitalWrite(F_pin, HIGH);</pre>                                                                                                    |  |
| <pre>// digitalWrite(A_pin, LOW);<br/>//deactivate segment A<br/>digitalWrite(B_pin, HIGH);<br/>//activate segment B<br/>digitalWrite(C_pin, HIGH);<br/>//activate segment C<br/>digitalWrite(D_pin, LOW);<br/>//deactivate segment D<br/>digitalWrite(E_pin, LOW);<br/>//deactivate segment E<br/>digitalWrite(F_pin, HIGH);<br/>//activate segment F</pre>                                                                                                    |  |
| <pre>*/</pre>                                                                                                    |  |
| <pre>// Herry P<br/>// digitalWrite(A_pin, LOW);<br/>//deactivate segment A<br/>digitalWrite(B_pin, HIGH);<br/>//activate segment B<br/>digitalWrite(C_pin, HIGH);<br/>//activate segment C<br/>digitalWrite(D_pin, LOW);<br/>//deactivate segment D<br/>digitalWrite(E_pin, LOW);<br/>//deactivate segment E<br/>digitalWrite(F_pin, HIGH);<br/>//activate segment F<br/>digitalWrite(G_pin, HIGH);<br/>//activate segment G</pre>                                  |  |
| <pre>*/     i i i</pre>                                                                                                    |  |
| <pre>*/ i i i i i i i i i i i i i i i i i i i</pre>                                                                                                    |  |
| <pre>*/ i i i i i i i i i i i i i i i i i i i</pre>                                                                                                    |  |
| <pre>// HEFFER 1 //  //  //  //  //  //  //  //  //  /</pre>                                                                                                    |  |
| <pre>*/</pre>                                                                                                    |  |
| <pre>*/     digitalWrite(A_pin, LOW);     //deactivate segment A     digitalWrite(B_pin, HIGH);     //activate segment B     digitalWrite(C_pin, HIGH);     //activate segment C     digitalWrite(D_pin, LOW);     //deactivate segment D     digitalWrite(E_pin, LOW);     //deactivate segment E     digitalWrite(F_pin, HIGH);     //activate segment F     digitalWrite(G_pin, HIGH);     //activate segment G     break;     case 5:     /* display 5    </pre> |  |
| <pre>*/ digitalWrite(A_pin, LOW); //deactivate segment A digitalWrite(B_pin, HIGH); //activate segment B digitalWrite(C_pin, HIGH); //activate segment C digitalWrite(D_pin, LOW); //deactivate segment D digitalWrite(E_pin, LOW); //deactivate segment E digitalWrite(F_pin, HIGH); //activate segment F digitalWrite(G_pin, HIGH); //activate segment G break; case 5: /* display 5</pre>                                                                         |  |
| <pre>*/<br/>digitalWrite(A_pin, LOW);<br/>//deactivate segment A<br/>digitalWrite(B_pin, HIGH);<br/>//activate segment B<br/>digitalWrite(C_pin, HIGH);<br/>//activate segment C<br/>digitalWrite(D_pin, LOW);<br/>//deactivate segment D<br/>digitalWrite(E_pin, LOW);<br/>//deactivate segment F<br/>digitalWrite(G_pin, HIGH);<br/>//activate segment G<br/>break;<br/>case 5:<br/>/* display 5<br/></pre>                                                        |  |

|             | break;                                                            |
|-------------|-------------------------------------------------------------------|
|             |                                                                   |
|             | /* display 8                                                      |
|             | -                                                                 |
|             |                                                                   |
|             |                                                                   |
|             | -                                                                 |
|             | */                                                                |
|             | //activate segment A                                              |
|             | <pre>digitalWrite(B_pin, HIGH);</pre>                             |
|             | //activate segment B                                              |
|             | //activate segment C                                              |
|             | <pre>digitalWrite(D_pin, HIGH);</pre>                             |
|             | //activate segment D                                              |
|             | digitalWrite(E_pin, HIGH);<br>//activate_segment_E                |
|             | digitalWrite(F_pin, HIGH);                                        |
|             | //activate segment F                                              |
|             | digitalWrite(G_pin, HIGH);<br>//activate_segment_G                |
|             | break;                                                            |
|             |                                                                   |
|             | case 9:<br>/* display 9                                           |
|             |                                                                   |
|             |                                                                   |
|             |                                                                   |
|             | * /                                                               |
|             | digitalWrite(A pin, HIGH);                                        |
|             | //activate segment A                                              |
|             | digitalWrite(B_pin, HIGH);                                        |
|             | digitalWrite(C pin, HIGH);                                        |
|             | //activate segment C                                              |
|             | digitalWrite(D_pin, LOW);                                         |
|             | digitalWrite(E pin, LOW);                                         |
|             | //deactivate segment E                                            |
|             | <pre>digitalWrite(F_pin, HIGH);</pre>                             |
|             | //activate segment F<br>digitalWrite(G pin, HIGH);                |
|             | //activate segment G                                              |
|             | break;                                                            |
|             | }                                                                 |
|             |                                                                   |
|             |                                                                   |
| Step 3      |                                                                   |
| (5 minutes) | Run the simulation and check the correct operation of the circuit |
|             |                                                                   |

| Step 4<br>(5 minutes)Suggested modifications and discussion:• Can the same code work with a common anode seven segment<br>display?• If the numbers change every 10ms, what will be displayed? |
|----------------------------------------------------------------------------------------------------|
|----------------------------------------------------------------------------------------------------|

### Chapter 3: Recapitulation

The circuits were designed and simulated with Tinkercad. Basic Arduino Uno programming functions were used, such as:

- pinMode()
- delay()
- analogWrite()
- digitalWrite()

Through the activities, Arduino Uno pins were used as output to lead:

- buzzer
- LED
- RGB LED
- Seven segment display

### References

Breadboard \ Wiring. Retrieved from http://wiring.org.co/learning/tutorials/breadboard/

Brown, R. (2020). *Active vs. Passive buzzer: the differences*. Retrieved from <u>https://nerdytechy.com/active-vs-passive-buzzer/</u>

Learn C - Free Interactive C Tutorial. Retrieved from https://www.learn-c.org/

Learn how to use Tinkercad / Tinkercad. Retrieved from https://www.tinkercad.com/learn/circuits